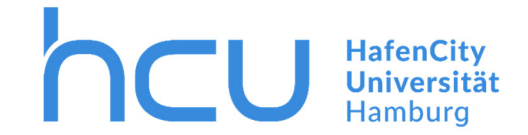

#### Stand März 2020

Geben Sie oben im Explorer \\print03.ad.hcuhh.de ein und kopieren Sie den Ordner heraus.

Bei der Eingabe an einem DMZ oder BYOD Rechner müssen Sie sich anmelden.

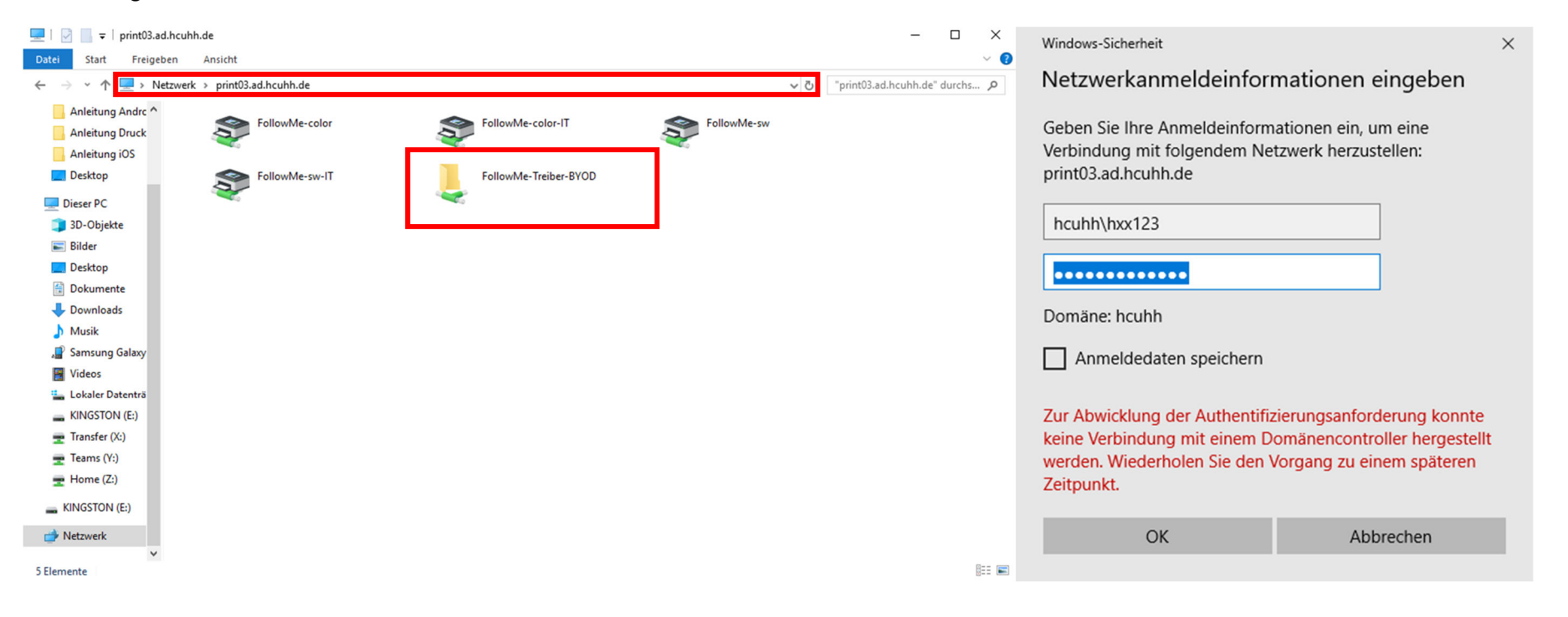

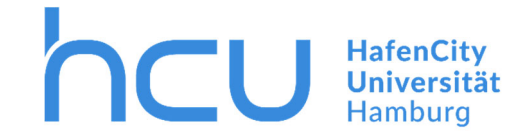

Führen Sie die Anwendung als Admin aus (rechte Maustaste > Als Administrator ausführen).

| ☐   🛃 🚽 QPilot-Client-Setup-4.29.2.22447 |         |                                         |                              |                  |           | – 🗆 X |                                 |
|------------------------------------------|---------|-----------------------------------------|------------------------------|------------------|-----------|-------|---------------------------------|
| Datei Start                              | Freigeb | en Ansicht                              |                              |                  |           |       | ~ 😮                             |
| ← → • ↑                                  | > Die   | ser PC > Lokaler Datenträger (C:) > tem | p > QPilot-Client-Setup-4.29 | 9.2.22447        |           | ٽ ~   | "QPilot-Client-Setup-4.29.2.2 🔎 |
|                                          | ^       | Name                                    | Änderungsdatum               | Тур              | Größe     |       |                                 |
| Schnellzugriff                           |         | PCL6_V1_3_0                             | 01.07.2019 11:59             | ZIP-komprimierte | 24.286 KB |       |                                 |
| Desktop                                  | ×       | QPilot-Client-Setup-4.29.2.22447        | 27.06.2019 14:19             | Anwendung        | 75.838 KB |       |                                 |
| 🔶 Downloads                              | *       | WIN_Client.qpilot-profile               | 01.07.2019 11:58             | QPILOT-PROFILE   | 2 KB      |       |                                 |
| 🚆 Dokumente                              | *       |                                         |                              |                  |           |       |                                 |
| 📰 Bilder                                 | *       |                                         |                              |                  |           |       |                                 |

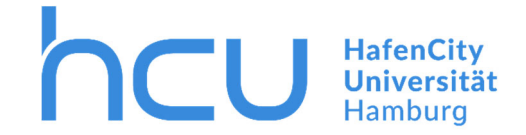

Unter Einstellungen > Geräte > Drucker & Scanner finden Sie nun einen Drucker namens "FollowMe\_PCL".

| ÷      | Einstellungen                |           |                               |  |  |  |
|--------|------------------------------|-----------|-------------------------------|--|--|--|
| ŝ      | Startseite                   | Dru       | ıcker & Scanner               |  |  |  |
| Ei     | nstellung suchen $ ho$       | Druc      | ker & Scanner                 |  |  |  |
| Geräte |                              | Adobe PDF |                               |  |  |  |
| ::@•   | Bluetooth- und andere Geräte | Ð         | An OneNote 2013 senden        |  |  |  |
| ₿      | Drucker & Scanner            | ß         | Brother PT-2430PC             |  |  |  |
| Ů      | Maus                         | ß         | Brother PT-E550W              |  |  |  |
|        | Touchpad                     | _         | 5-m                           |  |  |  |
|        | Eingabe                      | 凸         | Fax                           |  |  |  |
| ð      | Stift & Windows Ink          | 品         | FollowMe_PCL                  |  |  |  |
| (Þ)    | Automatische Wiedergabe      | ₿         | Microsoft Print to PDF        |  |  |  |
| Ö      | USB                          | ₿         | Microsoft XPS Document Writer |  |  |  |

Dateiablage\\fs1.ad.hcuhh.de\team\$\VW\IT-Doku\Anleitungen-HCU-Website:Y:\VW\IT-Doku\Anleitungen-HCU-Website\Anleitungen neues Design\Drucker\Anleitung Drucken BYOD & DMZ Deutsch.docx Aktualisiert am: 27.07.2021

\_

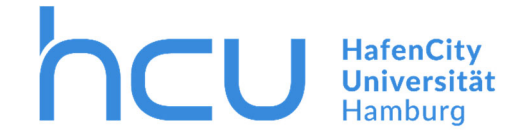

Beim ausführen eines Druckjobs erscheint ein Pop-Up. Melden Sie sich mit ihrer Kennung und ihrem Passwort an.

🧕 Q Pilot-Client - InterCard GmbH Kartensy... — 🗌 🛛 🗙

# Bitte Anmeldedaten eingeben

#### Login

### Passwort

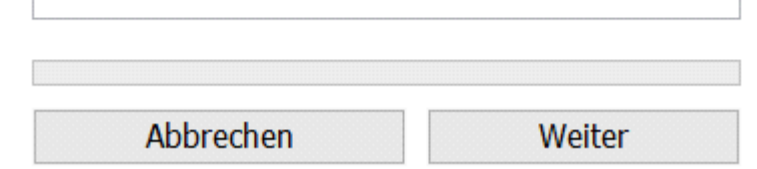

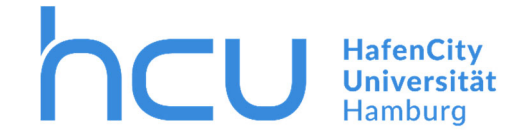

Unten rechts in der Taskleiste finden Sie ein Q-Symbol. Mit einem Doppelklick auf das Q öffnen Sie ihre Druckaufträge.

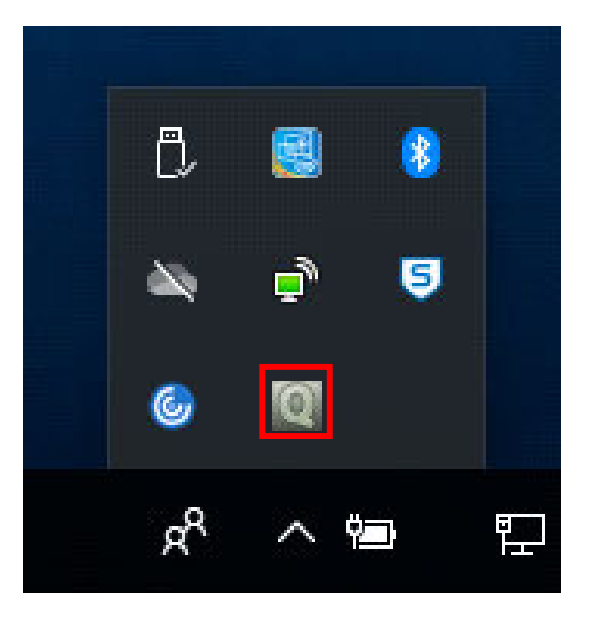

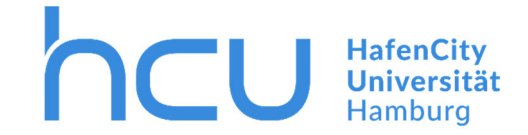

#### Sie können ihre Aufräge hier anschauen und verwalten.

| Dokumentenutei                  | Datum          | Seiten | Kopien  | Preis | Farbe | Format                        | Gedruckt                       |   |
|---------------------------------|----------------|--------|---------|-------|-------|-------------------------------|--------------------------------|---|
| Microsoft Word - Dokument1      | 03.07.19 13:32 | 1      | 1       | 0,2€  | Ja    | A4                            | Nein                           |   |
|                                 |                |        |         |       |       |                               |                                |   |
|                                 |                |        |         |       | -     |                               |                                |   |
| Auswahl:                        |                |        | 0 Druck | gobs  | 0     | ,0€                           |                                | _ |
|                                 |                |        |         |       |       |                               |                                |   |
| ocsame (ungeuroekt).            |                |        |         | ,     |       | 12.2                          |                                | - |
| Aktualisieren                   | 0              |        |         |       |       | Als gedruci                   | d markieren                    |   |
| Aktualisieren<br>Alle auswählen |                |        |         |       |       | Als gedruci<br>Als nicht gedr | kt markieren<br>uckt markieren |   |

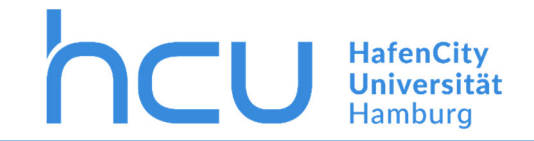

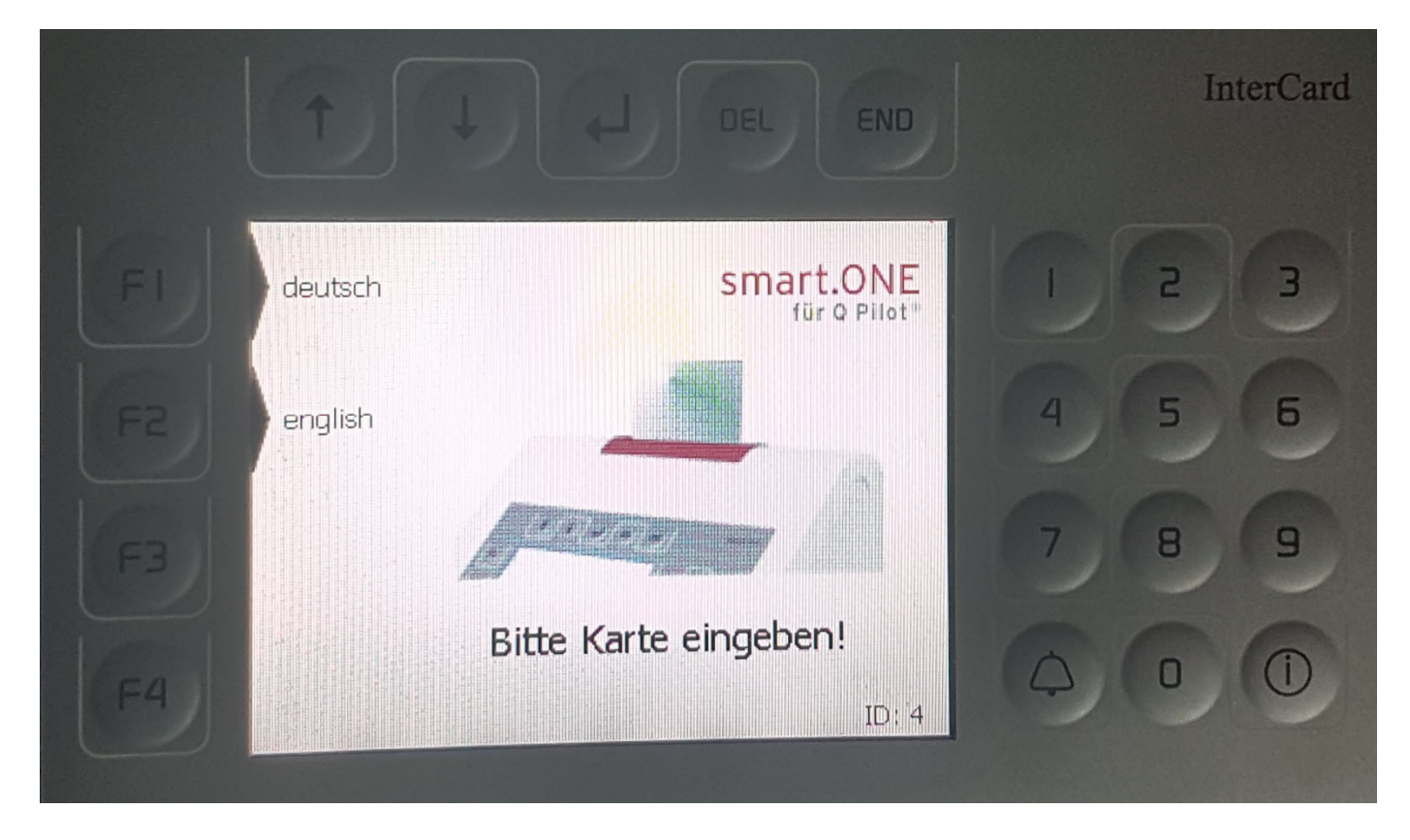

→ Zum Drucken geben Sie Ihre HCU-Card in den InterCard Terminal.

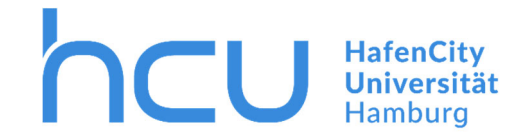

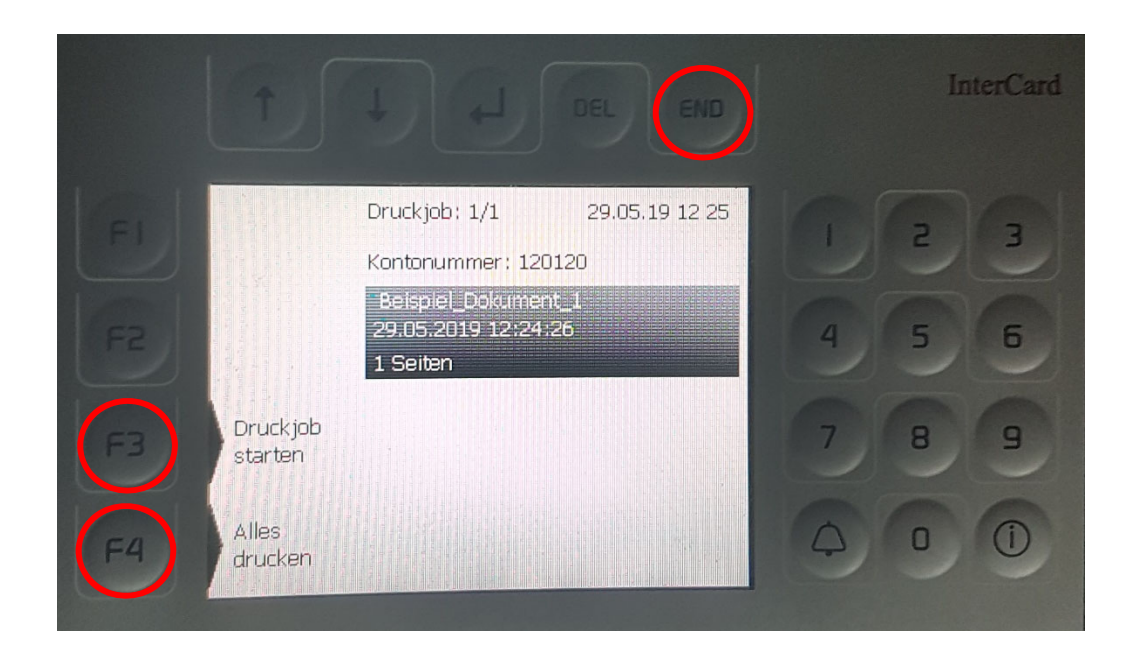

- $\rightarrow$  Ihre zu druckenden Dokumente werden Ihnen hier nun angezeigt.
- → Zum Starten des Druckvorgangs F3/F4 drücken.
- $\rightarrow$  Zum Beenden "END" drücken und Ihre Karte entnehmen.